# 公共施設予約システム 操作ガイド

(パソコン版)利用者情報の設定・変更をされる方へ

## 目 次

- 1. パスワードの問合せ手順 ......1

### 1. パスワードの問合せ手順

誤ってパスワードを紛失(忘れるなど)された際、事前に登録頂いたメールアドレス 宛にパスワードをお伝えするサービスです。

1. 公共施設予約メニュー

|                 | 2 2 2 2 2 2 2 2 2 2 2 2 2 2 2 2 2 2 2 |
|-----------------|---------------------------------------|
| 崎市公共施設予約案内システム公 | 共施設予約案内メニュー                           |
| No. Law         |                                       |
| こ利用になる          | サービスを1つ選んでください。                       |
| цу179°8         | 1. 空き照会・予約の申込                         |
|                 | 2 予約内容の確認・取消                          |
|                 | Z. 1.* 3F 3 COVEE NG 4X/H             |
|                 | 3.抽選申込の確認・取消/当選の確定                    |
|                 | 4.利用者情報の設定・変更                         |
|                 | 5. メッヒージの確認                           |
|                 | 0 # 7                                 |
|                 | 9. #?                                 |
|                 |                                       |
|                 |                                       |
| 倚市ホームページへ       | 194                                   |
|                 |                                       |
| 色・文字サイ          | 1ズ変更終了 《戻る 次へ》                        |
|                 |                                       |
|                 |                                       |
|                 |                                       |
|                 |                                       |
|                 | >                                     |

「4.利用者情報の設定・変更」を選択してください。

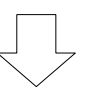

#### 2. 利用者情報の設定・変更

| 🧬 公共施設予約システム - Windows J               | nternet Explorer                   |                                |                   |      | _ 8 × |
|----------------------------------------|------------------------------------|--------------------------------|-------------------|------|-------|
| 🚱 🗢 🦉 http://localhost/miyaza          | ki/web/                            | • ٩                            | 🗟 🛃 🥑 公共施設予約シスラ   | FL × |       |
| <b>宮崎市</b> 公共施設予約                      | 案内システム 利用者情報                       | 報の設定・                          | 変更                |      | ^     |
| メッセージ(通知)<br>処理ガイド 非表示<br>▼利用者情報の設定•変更 | ご利用になるサービスを1つ選ん<br>1.<br>2.        | っでください。<br>パスワードの問合<br>豆琢済利用者情 | <u>計せ</u><br>報の変更 |      |       |
| 速平で、ファリケの「戻る」は<br>使用しないでください。          |                                    |                                |                   |      | ~~    |
|                                        | <ul> <li>色・文字サイズ変更 メニュー</li> </ul> | ~~ <b>《</b> 戻る                 | <u>ħ</u> ∧≫       |      |       |
|                                        |                                    |                                |                   |      | ,     |
| (                                      |                                    |                                |                   |      | >     |

「1.パスワードの問合せ」を押してください。

## 3. パスワード問合せ

| 🥭 公共施設予約システム - Windows                                    | Internet Explorer                                              |                        |
|-----------------------------------------------------------|----------------------------------------------------------------|------------------------|
| COO . Kitp://localhost/miya                               | zaki/web/ PI 🗟 🐓 🥑 公共施設予約システム 🗙 🏠 🔅 🔅                          |                        |
| 宮崎市 公共施設予約                                                | h案内システム <b>パスワード問合せ</b> ^                                      |                        |
| メッセージ(通知)  処理ガイド 非表示 <u>▼利用者情報の設定・変更</u> <u>▼パフワード間合せ</u> | 利用者IDと登録済みのメールアドレスを入力してください。<br>団体登録の場合は、連絡者のメールアドレスを入力してください。 | 利用者 ID と利用<br>者登録で登録した |
| ▼バスワード問合せ完了                                               |                                                                | メールアドレスを               |
| 途中で、ブラウザの「戻る」は<br>使用しないでください。                             | オリ州者 Ш メールアドレス                                                 | 入力してくださ<br>い。          |
|                                                           | <ul> <li>色・文字サイズ変更 メニューへ &lt;&lt; 反る 問合せ &gt;&gt;</li> </ul>   |                        |
| <                                                         |                                                                |                        |

利用者 ID とメールアドレスを入力し、「問合せ」を押してください。

※ ID とメールアドレスが登録されているものと一致した場合にのみ、パスワードの 情報を登録されているメールアドレス宛に送信します。

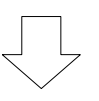

4. パスワード問合せ完了

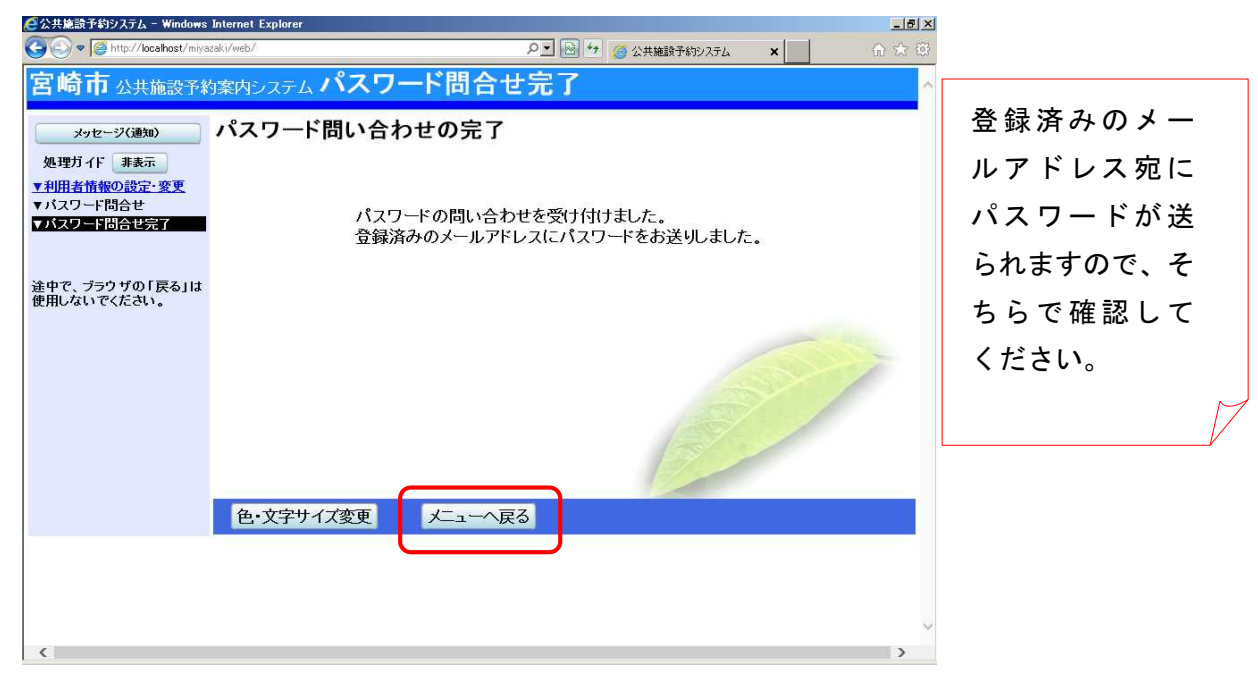

パスワードの問合せが完了しました。

「メニューへ戻る」を押してください。

## 2. メールアドレスの変更手順

登録頂いているメールアドレスを変更する機能です。メールアドレスを変更された際は 必ず行ってください。(システムからのメールが届かなくなります)

1. 公共施設予約メニュー

|                                                                                                    | net captorer | -                        |
|----------------------------------------------------------------------------------------------------|--------------|--------------------------|
| Point And Antiparak (Antiparak)     A second second secon | eb/          | ▶ 🖄 🥶 🥥 公共施設予約システム 🗙 👘 🖇 |
| 官崎市 公共施設予約案                                                                                                    | カシステム 公共施設   | <b>投予約案内メニュー</b>         |
| きしいごこうが用まるいます。                                                                                                    | 2            |                          |
| 記上リフラウリ州画面にする                                                                                                    | ┛ご利用になるサービス  | を1つ選んでください。              |
| 691993                                                                                                    |              | 1.空き照会・予約の申込             |
|                                                                                                    |              | 2.予約内容の確認・取消             |
|                                                                                                    |              | 3. 抽選申込の確認・取消/当選の確定      |
|                                                                                                    |              | 4.利用者情報の設定・変更            |
|                                                                                                    | L C          | 5. メッヒーンの確認              |
|                                                                                                    |              | 9.終了                     |
| 崎市ホームページへ                                                                                                    |              |                          |
|                                                                                                    | 色・文字サイズ変更    | 終了 《戻る 次へ》               |
|                                                                                                    |              |                          |
|                                                                                                    |              |                          |
|                                                                                                    |              |                          |
| 6                                                                                                    |              | 3                        |

「4.利用者情報の設定・変更」を選択してください。

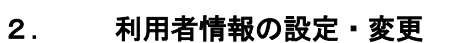

| 🧲公共施設予約システム - Windows Internet Explorer |                             |
|-----------------------------------------|-----------------------------|
| C C F K K K K K K K K K K K K K K K K K | PI 🗟 🐓 🥑 公共施設予約システム × 命 🔅 🔅 |
| 宮崎市 公共施設予約案内システム 利用                     | 者情報の設定・変更 ^                 |
| メッセージ(通知) ご利用になるサービスを                   | 1つ選んでください。                  |
| 処理ガイド 非表示                               |                             |
| ▼利用者情報の設定・変更                            | 1 パフワードの問合せ                 |
| 途中で、ブラウザの「戻る」は                          | 2. 登録済利用者情報の変更              |
| 使用しないでください。                             |                             |
|                                         |                             |
|                                         |                             |
|                                         |                             |
|                                         |                             |
|                                         |                             |
|                                         |                             |
| 色・文字サイズ変更                               | 大ニューヘ 《戻る 次へ》               |
|                                         |                             |
|                                         |                             |
|                                         | ~                           |
| <                                       | >                           |

「2.登録済利用者情報の変更」を押してください。

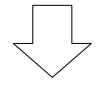

3. ログイン

| C<br>公共施設予約システム - Windows I<br>の<br>の<br>の<br>の<br>は<br>は<br>が<br>が<br>システム - Windows I | nternet Explorer |                            |                      |
|-----------------------------------------------------------------------------------------|------------------|----------------------------|----------------------|
| <b>宮崎市</b> 小井佐寺子名                                                                       | wrds.っニ/ ログイン    | アニ 🔄 🔽 🤮 公共施設す約システム        | <b>×</b> ឃេដង        |
| パスワードの問合せ                                                                               | 利用者加とパスワー利用者     | ドを入力して「ログイン」ボタンを押して<br>fTD | - <u><!--</u-->-</u> |
|                                                                                         |                  |                            | <b>マ</b> フスで入力       |
|                                                                                         | 火ニューへ 《戻る ログ     | €>>                        |                      |
|                                                                                         |                  |                            |                      |

利用者 ID とパスワードを入力し、「ログイン」を押してください。 ※既にログインしている(ID とパスワードで入っている)場合は表示されない画面です。

4. 登録済利用者情報の変更

「必要」を選択す ると、設定したメ ールアドレ<sup>4</sup>に抽 選結果等が自動で

| 🧟公共施設予約システム - Windows Ja                                                                                                    | nternet Explorer                                                                                                    |                                                                               |                  | _ <u>8</u> ×     |
|----------------------------------------------------------------------------------------------------|----------------------------------------------------------------------------------------------------|-------------------------------------------------------------------------------|------------------|------------------|
| COC = Control http://localhost/Miyaza                                                                                                    | ki/Web/                                                                                                    | ₽ 🔄 🛃 🏉 🥥 公共施設予約システム                                                          | ×                | 合 余 段            |
| 宮崎市 公共施設予約                                                                                                    | <sub>案内システム</sub> 登録済利用者                                                                                                    | 青報の変更                                                                         |                  | ^                |
| <ul> <li>宮崎市さん</li> <li>メッセージ(遠知)</li> <li>ログアウトする</li> <li>処理ガイド 事表示</li> <li>▼初用者情報の設定・変更</li> <li>* 登録済利用者情報の変更能ジ</li> <li>* 登録済利用者情報の変更定ご</li> </ul> | 項目を変更して、「次へ」ボタンを押し<br>抽選結果等の自動連絡メール 必要<br>メールアドレスの変更がある場合は、、<br>自動連絡が不要でメールアドレスを削<br>空にして下さい。<br>(連絡者のメールアドレスが変更にない<br>メールアドレス | てください。<br>要 <mark>不要</mark><br>メールアドレスと確認の両方を変更<br>除したい場合は、メールアドレスとで<br>ります。) | して下さい。<br>雑認の両方を | _                |
| 途中で、 ブラウ ザの 「 戻る」は<br>使用しないでください。                                                                                                    | メールアドレス(確認)<br>メールアドレスは、パスワードの問<br>※携帯のメールアドレスを登録するこ<br>Miyazaki@11489.jp からのメールを受                                             | 合せを行う際にも必要になります。<br>とは可能ですが、受信制限されてい<br>信できるように設定してください。                      | る場合は、            | 自<br>か<br>の<br>一 |
| ¢                                                                                                    |                                                                                                    |                                                                               |                  | 訳<br>し、<br>>     |

自動連絡メール が「必要」の設定 の場合は、必ずメ ールアドレスも 設定してくださ い。

メールアドレスを入力し、「次へ」を押してください。

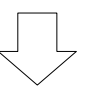

#### 5. 登録済利用者情報の変更確認

| 公共施設予約システム - Windows I                                                  | nternet Explorer               |                                                 |                     |   | _ 5  |
|-------------------------------------------------------------------------|--------------------------------|-------------------------------------------------|---------------------|---|------|
| >                                                                       | ski/Web/                       |                                                 | ▶ 🖻 🐓 🥥 公共施設予約システム  | × | សំជំ |
| 宮崎市 公共施設予約                                                              | 案内システム <b>登</b>                | 禄済利用者                                           | 青報の変更確認             |   |      |
| 宮崎市さん<br>メッセージ(通知)<br>ログアウトする<br>処理ガイド 非表示                              | 登録済利用者<br>内容を確認して、「<br>メールアドレス | 皆 <b>情報の変更</b> の<br>変更」ボタンを押し<br>shisetsu@co.jp | <b>復認</b><br>てください。 |   |      |
| 【刊用者情報の設定・変更<br><u>↑登録済利用者情報の変更</u><br>▲登録済利用者情報の変更症態<br>▼登録済利用者情報の変更完了 | メール通知<br>]                     | 不要                                              |                     |   |      |
| 途中で、ブラウザの「戻る」は<br>使用しないでください。                                           |                                |                                                 | 5                   | Ŋ | 1    |
|                                                                         | 色・文字サイズ変                       | 硬 火ューヘ                                          | < 夷る 変更 >>          |   |      |
|                                                                         |                                |                                                 |                     |   |      |
| <                                                                       |                                |                                                 |                     |   | >    |

変更内容を確認し「変更」を押してください。

#### 6. 登録済利用者情報の変更完了

| C 公共施設予約システム - Windows In                                | ternet Explorer                                |
|----------------------------------------------------------|------------------------------------------------|
| 🕒 🝚 🗢 🮑 http://localhost/Miyazak                         | i/Web/ PI 🖻 😏 🥥 公共施設予約92.75ム 🗙 👘 🗇 🔅 🔅         |
| 宮崎市 公共施設予約3                                              | <sup>案内システム</sup> 登録済利用者情報の変更完了                |
| 宮崎市さん                                                    | 登録済利用者情報の変更完了                                  |
| ログアウトする                                                  |                                                |
| 処理ガイド 非表示                                                | 登録済利用者情報の変更を受け付けました。                           |
| <ul> <li>▼ 登録済利用者情報の変更</li> <li>▼ 登録済利用者情報の変更</li> </ul> | なが、施設やシステムの最終利用日から5年経過すると、豆球情報は目割的<br>に削除されます。 |
| ▼登録済利用者情報の変更完了                                           |                                                |
| 途中で、ブラウザの「戻る」は                                           |                                                |
| 使用しないでください。                                              |                                                |
|                                                          |                                                |
|                                                          |                                                |
|                                                          | 色・文字サイズ変更 メニューへ戻る                              |
|                                                          |                                                |
|                                                          |                                                |
| <                                                        |                                                |

メールアドレスの変更が完了しました。

「メニューへ戻る」を押してください。